## 文献複写依頼の利用方法

①「蔵書検索」および「学術情報まとめて検索」にて、入手可能かを確認

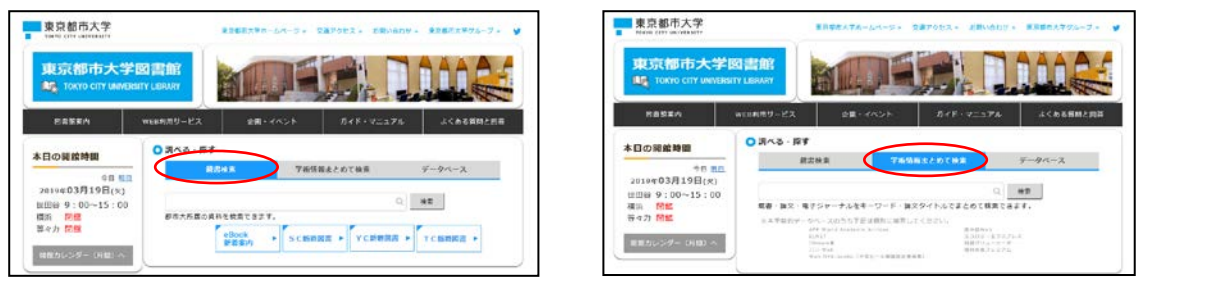

②入手が出来ない場合は、「学術情報まとめて検索」の検索結果の論文の 🔞 このズ席の入手方面 をクリック

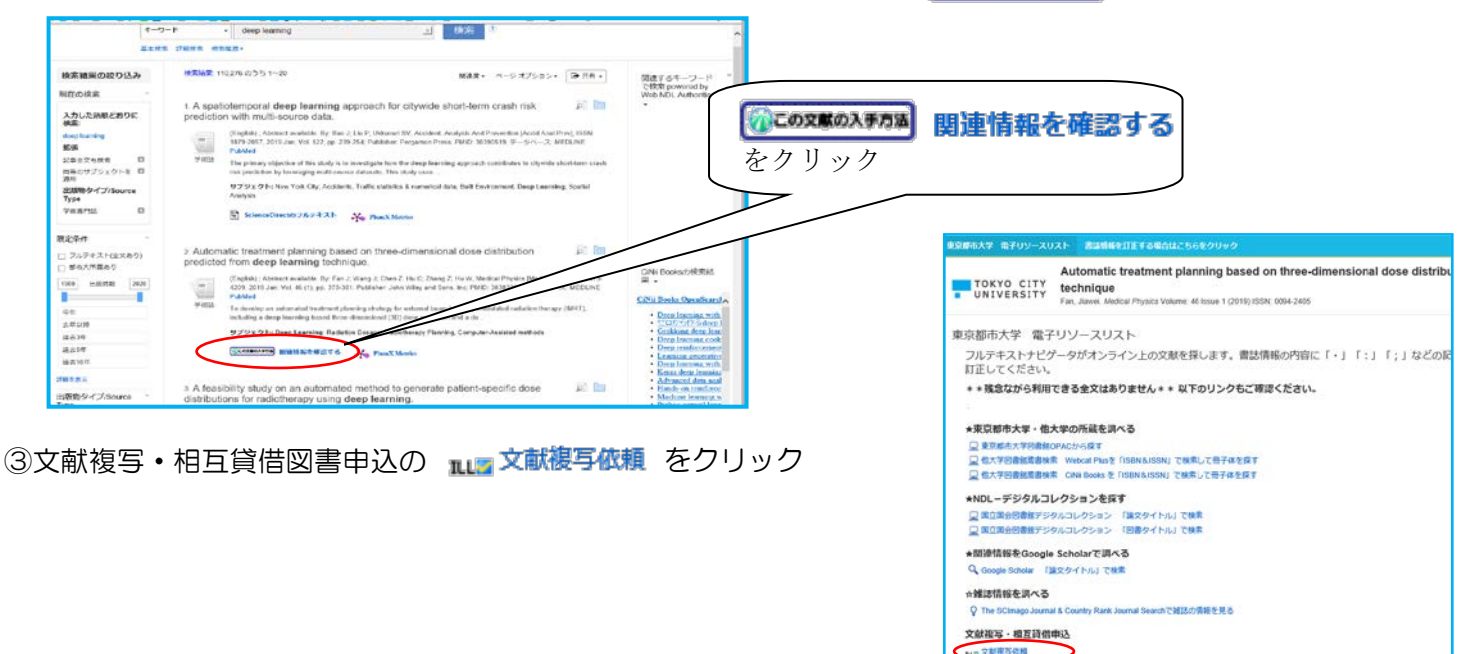

④LL 複写依頼(コピー取り寄せ)をクリックし、利用者認証画面にて TCU アカウントの ID/PW を入力

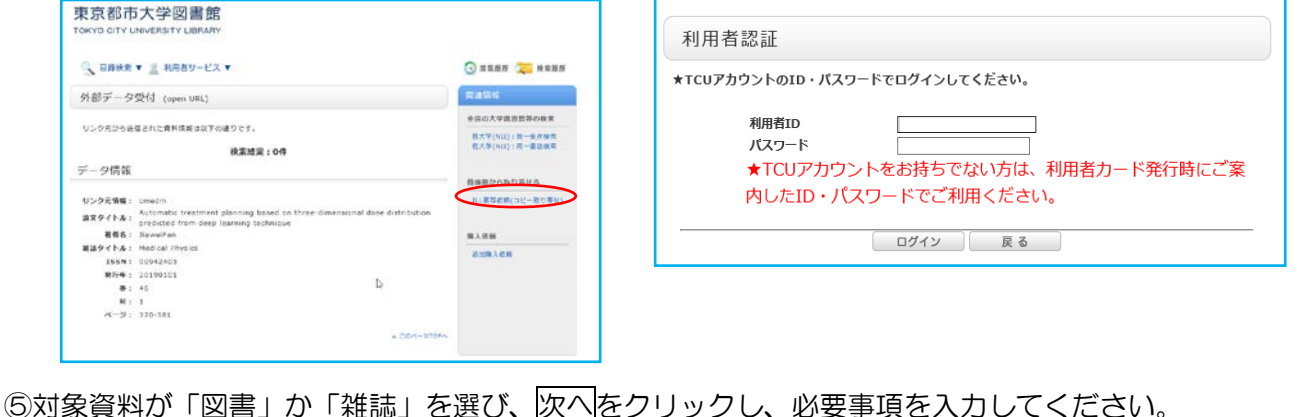

| ILL擁写依賴                           | LL復写依賴                                                                                    | 4. 以下の支払方法を入力(確認)してください。                                                                                                    |
|-----------------------------------|-------------------------------------------------------------------------------------------|----------------------------------------------------------------------------------------------------|
| 最好的破壊を改成することができます。 間              | 前時合成市生命項することができます。 副                                                                      | 交払方法:〇学外文献于配無料サービス(学生・専任教員(事務職員を除く)のみ)<br>〇日第                                                                                                    |
| MRATER + PERINA + DEVINE + DEFINE | 086442F · 0858834 · 087942 · 085749                                                       | 〇日本<br>〇日本<br>〇日本<br>日本<br>日本<br>日本<br>日本<br>日本<br>日本<br>日本<br>日本<br>日本<br>日本<br>日本<br>日<br>日<br>〇日本<br>日本<br>日<br>〇日本<br>日本<br>日本<br>日<br>〇日本<br>日本<br>日本<br>日本<br>日<br>〇日<br>日<br>〇日<br>日<br>日<br>日<br>日<br>日<br>日<br>日<br>日<br>日<br>日<br>日<br>日<br>日<br>日<br>日<br>日<br>日<br>日<br>日                                                                                                    |
| 依護条件運用                            | 依頭睛輻入力                                                                                    | ・(学外文和手伝展現サービス)<br>本学学生および専任教員が対象です。<br>学校の中心法は14月目でありよく10月までです。                                                                                                    |
| DTORATOR IN ASSERUCCES.           | 回手の場所を入力し、申し込みがクレを押してくたかい、* ホス学社を追加所です。<br>* 仏みの期時です。                                     | <ul> <li>14歳</li> <li>14歳</li> <li>14歳</li> <li>15歳</li> <li>15%</li> <li>15%</li> <li>15%</li></ul> |
| 0 688169 103810 0886880 7 CEAL    | 1. 以下の増料情報を入力(後辺)してください。                                                                  | 学士・非常動動最高なが知識される連合は、支出予定の研究室名(または指導教員名)をおす記入してください。<br>「確否効動売了通知」の運営を出力し、支出予定の研究室名(または指導教員名)の名に担当教員が押印の上、<br>図書数ウンターにお持ちください。                                                                                                    |
|                                   | $^{4}$ (\$25. ; Automatic treatment planning based in firms dimensional draw distribution | <ul> <li>【料研算】</li> <li>利用方法を事前に各キャンパス図書館カウンターにご確認ください。</li> </ul>                                                                                                    |
|                                   | * 建文教教長 1 Donal Fan<br>* 開発/2018長 1 Marked Flowley                                        | 帝上記に該当しないと思われる場合は、事前に図書師カウンターにご相談いただくか、「私費」にチェックの上、                                                                                                    |
|                                   | * # R (#2(1)                                                                              | 通信権に詳細をご記入ください。                                                                                                    |
|                                   | 1655 - 150 ME - 150 ME - 150 ME                                                           | 5 A##                                                                                                    |
|                                   | MELTRON : crowdow                                                                         | · . XIII 101 (191                                                                                                    |
|                                   |                                                                                           | 48:                                                                                                    |
|                                   |                                                                                           |                                                                                                    |

C

申 込 条件選択に戻る